# **Payroll Processing Tutorial**

We've made some changes to the payroll contribution process on the Plan Service Center (PSC) and Partner*Link* websites.

If you use Payroll Data Interchange (PDI) or Payroll Bridge, log in and select the "Process Center" tab, then access Upload Payroll File or Process Payroll File. This is the only change — the rest of the processing steps remain the same.

If you enter payroll contributions manually, you'll notice an enhanced payroll process — called Guided Payroll — featuring better plan service support and more convenient data entry. Step-by-step instructions follow below.

# **Table of Contents**

# **Guided Payroll Tutorial (Manual Entry)**

| Step 1: Enter Your Payroll Information                    | 1-2  |
|-----------------------------------------------------------|------|
| Step 2: <u>Select Your Money Sources</u>                  | 3-4  |
| Step 3: Update Your Employee and Contribution Information | 5-7  |
| Step 4: Process and Confirm Your Contributions            | 8-13 |

## Appendix

| Common Error and Warning Messages | 14-15 |
|-----------------------------------|-------|
| Step 3 Functions                  | 16-19 |

Investments are not FDIC-insured, nor are they deposits of or guaranteed by a bank or any other entity, so they may lose value.

# **Guided Payroll Tutorial (Manual Entry)**

# **Step 1: Enter Your Payroll Information**

a. Log in to the Plan Service Center and select "Process Center." Under the "Enter Payroll" information, select "Click Here to Continue."

|             |                      |                     | s                    | Search Plan<br>earch Employee Across Plans | Plan Name/Id<br>SSN/Last Name |              |
|-------------|----------------------|---------------------|----------------------|--------------------------------------------|-------------------------------|--------------|
| 🖻 Plan      | 🚊 Employees          | Description         | 🔎 Process Center     | D Compliance                               | 🗠 Reports                     | 🛤 Resource ( |
| Overview Er | nter Payroll Transmi | Your Own File 👻 🛛 P | Penolon View Banking | Information                                |                               |              |

#### OVERVIEW

|                               | What Do You Want To Do?                                                                                                    |  |  |  |  |  |  |  |  |  |
|-------------------------------|----------------------------------------------------------------------------------------------------|--|--|--|--|--|--|--|--|--|
| Hover over 😨                  | Are you new to this process? Tutorials   FAQs                                                                                                    |  |  |  |  |  |  |  |  |  |
| for additional<br>information | Other over this icon when you need additional information.                                                                                                    |  |  |  |  |  |  |  |  |  |
| process.                      | Enter Payroll: To enter payroll contributions online ?                                                                                                    |  |  |  |  |  |  |  |  |  |
|                               | Enter Payroll                                                                                                    |  |  |  |  |  |  |  |  |  |
|                               | Process employee updates and submit contributions online. All current employee information will display including:<br>- Contribution Information (may include last contribution amount remitted by money source)<br>- Address<br>- Employment Dates                                                                                       |  |  |  |  |  |  |  |  |  |
|                               | - Other fields as required to support your plan features                                                                                                    |  |  |  |  |  |  |  |  |  |
|                               | Easily update this information online and submit your contributions all in 4 easy steps!                                                                                                    |  |  |  |  |  |  |  |  |  |
|                               | You can create a payroll file here for processing later.                                                                                                    |  |  |  |  |  |  |  |  |  |
|                               | Recommended for smaller plans (200 employees or less) that do not have a payroll file of their own and are not using an outside vendor to provide a payroll file. This process is not limited to plans of any size, however, plans exceeding this threshold may experience processing delays and some functionality may not be available. |  |  |  |  |  |  |  |  |  |
|                               | Note: If you close your browser or go to another tab within this web site, your changes may not be saved.                                                                                                    |  |  |  |  |  |  |  |  |  |
|                               | Click Here to Continue >                                                                                                    |  |  |  |  |  |  |  |  |  |

b. Enter the payroll end or check date or click on the calendar to select the date.

| Frocess Employee opuates And           | Jour    | JIIII  | COII   | uibu   | uona | s Oli | IIIIC |         |                                                                             |
|----------------------------------------|---------|--------|--------|--------|------|-------|-------|---------|-----------------------------------------------------------------------------|
| STEP 1: Enter Your Payroll Inform      | natio   | n      |        |        |      |       |       |         |                                                                             |
| Hover over this icon when you need add | itional | inform | nation |        |      |       |       |         | Payroll end or check date. This date will appear on participant statements. |
| Payroll Date: *                        | 01/29   | /2015  |        |        |      | • ?   | mm/d  | dd/yyyy |                                                                             |
| Division: *                            | 0       |        | Janı   | iary 2 | 2015 |       | Ð     |         |                                                                             |
| Expected Contribution Total: * \$      | Su      | Мо     | Tu     | We     | Th   | Fr    | Sa    |         |                                                                             |
|                                        |         |        |        |        | 1    | 2     | 3     |         | Continue                                                                    |
| STEP 2: Select Your Money Sour         | 4       | 5      | 6      | 7      | 8    | 9     | 10    |         |                                                                             |
|                                        | 11      | 12     | 13     | 14     | 15   | 16    | 17    |         |                                                                             |
| STEP 3: Update Your Employee a         | 18      | 19     | 20     | 21     | 22   | 23    | 24    |         |                                                                             |
| STEP 4: Process and Confirm Yo         | 25      | 26     | 27     | 28     | 29   | 30    | 31    |         |                                                                             |

Process Employee Updates And Submit Contributions Online

c. Check the division and change if necessary.

| Process Employee Updates And Submit Contributions Online              |           |
|-----------------------------------------------------------------------|-----------|
| STEP 1: Enter Your Payroll Information                                |           |
|                                                                       | *Required |
| O Hover over this icon when you need additional information.          |           |
| Payroll Date: * 01/29/2015 🔤 😨 mm/dd/yyyy                             |           |
| Division: * P 1 WK1 Weekly 🔽                                          |           |
| Expected Contribution Total: * \$ P 1 WK1 Weekly<br>P 2 MNT Monthly 3 |           |
|                                                                       | Continue  |
| STEP 2: Select Your Money Sources                                     |           |
| STEP 3: Update Your Employee and Contribution Information             | _         |
| STEP 4: Process and Confirm Your Contributions                        |           |

d. Enter the expected contribution amount and then click "Continue."

Process Employee Updates And Submit Contributions Online

|                                        |                       |                                       | *Required                 |
|----------------------------------------|-----------------------|---------------------------------------|---------------------------|
| Hover over this icon when you need add | ditional information. |                                       |                           |
| Payroll Date: *                        | 01/29/2015            | 📰 😨 mm/dd/yyyy                        |                           |
| Division: *                            | P 1 WK1 Weekly 💌      |                                       |                           |
| Expected Contribution Total: * \$      | 100.00                | 0                                     |                           |
| <b>V</b>                               |                       |                                       | Continue                  |
| otal should reflect all part           | icipant contribu      | tions and loan payments included in t | his                       |
| emittance. This is used for            | reconciliation p      | urposes only.                         | Continue is enabled or    |
|                                        |                       |                                       | after all required fields |
|                                        |                       |                                       |                           |

# **Step 2: Select Your Money Sources**

Select the money source(s) by clicking the box to the left of the money source, or use money sources and amounts from a previous contribution by clicking "Show/Copy Amounts From Previous Contribution(s)" and then selecting specific contributions. You can add money sources if needed. Click "Continue."

| STEP                   | 1: Enter Y                    | our Payroll Information             |                             |                           |
|------------------------|-------------------------------|-------------------------------------|-----------------------------|---------------------------|
| STEP                   | 2: Select \                   | (our Money Sources                  |                             |                           |
| Payroll Da<br>Expected | ate: 01/29/20<br>Contribution | 15<br>Total: \$ 100.00              |                             |                           |
| Select                 | Money<br>Source               | Description                         | Copy From Previous<br>Remit | Last Contribution<br>Date |
| <b>V</b>               | BTK1                          | EMPLOYEE BEFORE TAX                 |                             | 01/26/2015                |
|                        | ERM1                          | EMPLOYER MATCH                      |                             |                           |
|                        | ER01                          | EMPLOYER PROFIT SHARING             |                             | 11/18/2014                |
|                        | QNE1                          | QUALIFIED NONELECTIVE CONTRIBUTIONS |                             |                           |
|                        | RTH1                          | ROTH CONTRIBUTION                   |                             | 01/26/2015                |
|                        |                               |                                     |                             |                           |

Your plan allows rige so calcrified, hearse include these contributions in your Employee Before has allow room totals.
 Your plan has a Roth money source. Roth match should be included in the Employer Match and/or Safe Harbor Match money sources.
 If any employee has multiple loan repayments, combine them into one loan repayment amount.

Show/Copy Amounts From Previous Contribution(s)

#### STEP 2: Select Your Money Sources

Payroll Date: 01/29/2015 Expected Contribution Total: \$ 100.00

#### Select the Money Source(s) You Want To Process

| Select | Money<br>Source | Description                         | Copy From Previous<br>Remit | Last Contribution<br>Date |                |
|--------|-----------------|-------------------------------------|-----------------------------|---------------------------|----------------|
|        | BTK1            | EMPLOYEE BEFORE TAX                 | 01/26/2015: \$582.30        | 01/26/2015                | Click for help |
|        | ERM1            | EMPLOYER MATCH                      |                             |                           | with using the |
|        | ER01            | EMPLOYER PROFIT SHARING             |                             | 11/18/2014                |                |
|        | QNE1            | QUALIFIED NONELECTIVE CONTRIBUTIONS |                             |                           | Copy from      |
| R      | RTH1            | ROTH CONTRIBUTION                   | 01/26/2015: \$94.18         | 01/26/2015                | Previous       |
|        | LON1            | LOAN REPAYMENT                      |                             |                           | Contribution   |
|        |                 |                                     |                             |                           | option.        |

Your plan allows Age 50 Catch Up. Please include these contributions in your Employee Before Tax and/or Roth totals.
Your plan has a Roth money source. Roth match should be included in the Employer Match and/or Safe Harbor Match money sources.
If any employee has multiple loan repayments, combine them into one loan repayment amount.

| Copy fr    | om Previo                | us Contribution(s)  |                      |                                       |                      |
|------------|--------------------------|---------------------|----------------------|---------------------------------------|----------------------|
|            | Payroll Date: 01/26/2015 |                     | Reference: 480356897 | Total: \$676.48                       |                      |
| Select     | t Money<br>Source        |                     | Description          |                                       | Last<br>Contribution |
| <b>V</b>   | BTK1                     | EMPLOYEE BEFORE TAX |                      |                                       | \$582.30             |
| <b>V</b>   | RTH1                     | ROTH CONTRIBUTION   |                      |                                       | \$94.18              |
|            | Payroll D                | ate: 01/12/2015     | Reference: 477094324 | Total: \$665.04                       |                      |
| Select     | t Money<br>Source        |                     | Description          |                                       | Last<br>Contribution |
|            | BTK1                     | EMPLOYEE BEFORE TAX |                      |                                       | \$583.64             |
|            | RTH1                     | ROTH CONTRIBUTION   |                      |                                       | \$81.40              |
|            | Payroll D                | ate: 12/29/2014     | Reference: 473635695 | Total: \$532.06                       |                      |
| Select     | t Money<br>Source        |                     | Description          |                                       | Last<br>Contribution |
|            | BTK1                     | EMPLOYEE BEFORE TAX |                      |                                       | \$532.06             |
| View 3     | Er                       | tries.              |                      |                                       | $\frown$             |
| k to view  |                          |                     |                      | Hide Amounts From Previous Contributi | on(s) Continue Back  |
| ries up to | 90                       |                     |                      |                                       |                      |
| s in the p | ast.                     |                     |                      |                                       |                      |

## **Step 3: Update Your Employee and Contribution Information**

Update your employee indicative information and contribution amounts for each money source. All active employees and employees terminated within the last 30 days will be populated in the remittance screen. If you have copied from a previous payroll and had employees that did not make a contribution in that payroll and they are still active, they will be shown here. There may be employees included here that do not have contribution amounts, but they do not need to be removed before continuing on to the next step. You can edit employee information regardless of whether the employee is making a contribution for this payroll.

| S                       | EP :                                                 | 3: Updat                                                                                     | e Your En                                                                                   | nployee and                                                                                        | Contribution Info                                                                                                    | mation                                                                       |                                                        |                                                                    |                                              |                           |                          |                       |                |
|-------------------------|------------------------------------------------------|----------------------------------------------------------------------------------------------|---------------------------------------------------------------------------------------------|----------------------------------------------------------------------------------------------------|----------------------------------------------------------------------------------------------------|------------------------------------------------------------------------------|--------------------------------------------------------|--------------------------------------------------------------------|----------------------------------------------|---------------------------|--------------------------|-----------------------|----------------|
| Use f<br>proc           | the fo                                               | o STEP 4                                                                                     | / to update<br>- Process                                                                    | contribution a<br>and Confirm Y                                                                    | amounts and employ<br>our Contributions.                                                                                        | ee informat                                                                  | tion, includ                                           | ding adding nev                                                    | vly hired employ                             | ees, before clicl         | king on the S            | ubmit butto           | n to           |
| Payro<br>Divisi<br>Expa | oll Da<br>ion: I                                     | ate: 01/29<br>P 1 WK1 \<br>Contributi                                                        | //2015<br>Neekly                                                                            | \$ 100.00                                                                                          |                                                                                                    |                                                                              |                                                        |                                                                    |                                              |                           |                          |                       |                |
|                         | ueu                                                  | Contributi                                                                                   | on rotal. a                                                                                 | 5 100.00                                                                                           |                                                                                                    |                                                                              |                                                        |                                                                    |                                              |                           |                          |                       |                |
|                         | over ov                                              | er this icon w                                                                               | ien you need ad                                                                             | oldonal information.                                                                               |                                                                                                    |                                                                              |                                                        |                                                                    |                                              |                           |                          |                       |                |
| Note: If                | 'you se<br>rrors n<br>/arning<br>he emp<br>III be al | elect an employ<br>nust be correct<br>gs will not prev<br>ployee account<br>ble to edit thei | vee to be deleter<br>ted before conti<br>ent you from co<br>t has been termin<br>r account. | d, the employee infor<br>inuing to Step 4 - Pri<br>ntinuing to Step 4 - F<br>inated, no updates al | mation will be deleted from yo<br>occess and Confirm Your Con<br>Process and Confirm Your Cr<br>lowed at this time. If you need | ur view only, not f<br>tributions<br>ontributions, we d<br>to make a contrik | from the record<br>to encourage y<br>bution for this e | keeping system.<br>our review in case upd<br>mployee, include them | ates are needed.<br>here and you will be pro | impted to reactivate them | n in Step 4. Once t      | hey have been rea     | activated, you |
| 6                       |                                                      | Add Empl                                                                                     | oyee 🔻                                                                                      | <ul> <li>? A</li> </ul>                                                                            | dd New Column 🛛 🔨                                                                                                    | 0                                                                            | Expo                                                   | ort 🗸 -                                                            | 🕐 Se.                                        | arch 🔻                    | ?                        | Add/Chan<br>Money Sou | ge<br>Irces    |
| Delete                  | Edit                                                 | Alert                                                                                        | 8 8N 🔶                                                                                      | Last Name 👌                                                                                        | First Name                                                                                                    | Middle 🐣<br>Name                                                             | 8uffix ⊖                                               | EMPLOYEE BEFORE TAX                                                |                                              |                           | O YTD<br>Hours<br>Worked | YTD Total<br>Comp     | \$             |
| 匬                       | ľ                                                    | A                                                                                            | 000335638                                                                                   | AUTO                                                                                               | TEST                                                                                                    |                                                                              |                                                        | \$ 100.00                                                          | \$ 50.00                                     | \$                        |                          |                       |                |
| 圙                       | ľ                                                    | A                                                                                            | 000000118                                                                                   | GPP                                                                                                | SILVIO ONE-ONE-SIX                                                                                                    |                                                                              |                                                        | s                                                                  | ] s                                          | s                         |                          |                       |                |
| 匬                       | ľ                                                    | A                                                                                            | 000009000                                                                                   | LAST                                                                                               | FIRST                                                                                                    |                                                                              |                                                        | s                                                                  | s                                            | s                         |                          |                       |                |
| 匬                       | ľ                                                    | A                                                                                            | 000033330                                                                                   | TEST                                                                                               | THREE                                                                                                    |                                                                              |                                                        | s                                                                  | s                                            | s                         |                          |                       |                |
| 靣                       | ľ                                                    | A                                                                                            | 000123458                                                                                   | SMITH                                                                                              | BRENDA                                                                                                    |                                                                              |                                                        | s                                                                  | s                                            | s                         |                          |                       |                |
| 匬                       | ľ                                                    | A                                                                                            | 000159261                                                                                   | TESTB                                                                                              | JULIE                                                                                                    |                                                                              |                                                        | s                                                                  | s                                            | s                         |                          |                       |                |
| 匬                       | ľ                                                    | A                                                                                            | 000159262                                                                                   | TEST                                                                                               | JULIE                                                                                                    |                                                                              |                                                        | s                                                                  | s                                            | s                         |                          |                       |                |
| 圙                       | ľ                                                    | A                                                                                            | 000159263                                                                                   | TEST                                                                                               | JULIE                                                                                                    |                                                                              |                                                        | s                                                                  | s                                            | s                         |                          |                       |                |
| 甸                       | ľ                                                    | A                                                                                            | 000310000                                                                                   | TESTTWO                                                                                            | SEQUENCE                                                                                                    |                                                                              |                                                        | s                                                                  | s                                            | s                         |                          |                       |                |
| 面                       | ľ                                                    | A                                                                                            | 000335384                                                                                   | SMITH                                                                                              | AL                                                                                                    |                                                                              |                                                        | s                                                                  | s                                            | s                         |                          |                       |                |
|                         |                                                      |                                                                                              |                                                                                             |                                                                                                    |                                                                                                    | Totals acro                                                                  | oss pages                                              | \$100.00                                                           | \$50.00                                      | \$                        |                          |                       |                |
|                         |                                                      |                                                                                              |                                                                                             | T-1-1-0.450                                                                                        |                                                                                                    | •                                                                            |                                                        | 5                                                                  |                                              | 100.00                    |                          |                       | •              |
|                         |                                                      | M                                                                                            | oney Sourc                                                                                  | xe Fotal \$: 150                                                                                   |                                                                                                    |                                                                              |                                                        | Expected Cor                                                       | tribution Total: 3                           | \$100.00                  |                          |                       |                |
| SI                      | iow                                                  | 10 🔻                                                                                         | Entries                                                                                     | •                                                                                                  | <u>First</u> <u>Previou</u>                                                                                                    | <u>1 1</u>                                                                   | 2 3                                                    | <u>4</u> 5                                                         | <u>Next</u> L                                | ast                       | Show 1 t                 | o 10 of 225           | entries        |
|                         |                                                      |                                                                                              |                                                                                             |                                                                                                    |                                                                                                    |                                                                              |                                                        |                                                                    | Save And                                     | Continue To Cor           | tribution Pro            | ocessing              | Back           |
|                         |                                                      |                                                                                              |                                                                                             |                                                                                                    |                                                                                                    |                                                                              |                                                        |                                                                    |                                              |                           |                          |                       |                |

If the system requires additional information before the contribution can be processed or if information is missing from the participant account, an alert will appear next to the participant name.

3 appears for errors and the information must be entered to continue processing.

A indicates a warning and will not prevent the contribution from being processed.

denotes that the employee account has been terminated.

*I* allows you to open the employee's record to change their information.

For more information about error and warning messages, see page 14-15 in the appendix.

#### STEP 3: Update Your Employee and Contribution Information

Use the form below to update contribution amounts and employee information, including adding newly hired employees, before clicking on the Submit button to proceed to STEP 4 - Process and Confirm Your Contributions.

Payroll Date: 01/29/2015 Division: P 1 WK1 Weekly Expected Contribution Total: \$ 100.00 Hover over this icon when you need additional information Note: If you select an employee to be deleted, the employee information will be deleted from your view only, not from the recordkeeping system R Errors must be corrected before continuing to Step 4 - Process and Confirm Your Contributions A Warnings will not prevent you from continuing to Step 4 - Process and Confirm Your Contributions, we do encourage your review in case updates are needed. The employee account has been terminated, no updates allowed at this time. If you need to make a contribution for this employee, include them here and you will be prompted to R reactivate them in Step 4. Once they have been reactivated, you will be able to edit their account Add/Change 🕐 Add New Column 🔍 ? ? Add Employee 🛛 🗸 ?  $\nabla$ Money Sources YTD Total Comp SSN ≙ Last Name 🚔 YTD Hours Worked First N ne≙ Middle Name Suffix 🛆 MATCH LOAN REPAYMENT ÷ ? 0 ≙ 2 Jert ≜ 000335637 AUTO TEST 100.00 50.00 s S 445877622 TEST RABBIT 前 🕑 s 250.00 100.00 s Clicking the icon will pull up the 70.00 35.00 s employee edit screen and identify missing information, allowing you to enter the missing information which will then remove the alert from that

record.

This section offers convenient and helpful functionality. To learn more about these functions, see the Appendix:

| Add Employee            | 16 |
|-------------------------|----|
| Add New Column          | 17 |
| <u>Export</u>           | 18 |
| <u>Search</u>           | 18 |
| Add/Change Money Source | 19 |

Once you have all of your employee and contribution information completed, click the "Save And Continue To Contribution Processing" button. Note: This button will not be active until contribution amounts are entered and all errors are resolved.

| s           | STEP 3: Update Your Employee and Contribution Information                                                                                                    |          |                            |                  |                |            |           |          |           |       |              |                  |         |                          |      |                   |         |      |
|-------------|----------------------------------------------------------------------------------------------------|----------|----------------------------|------------------|----------------|------------|-----------|----------|-----------|-------|--------------|------------------|---------|--------------------------|------|-------------------|---------|------|
| Use<br>butt | Use the form below to update contribution amounts and employee information, including adding newly hired employees, before clicking on the Submit<br>button to proceed to STEP 4 - Process and Confirm Your Contributions.                                                        |          |                            |                  |                |            |           |          |           |       |              |                  |         |                          |      |                   |         |      |
| Pay         | Payroll Date: 01/29/2015                                                                                                    |          |                            |                  |                |            |           |          |           |       |              |                  |         |                          |      |                   |         |      |
| Divi        | Division: P 1 WK1 Weekly<br>Excepted Contribution Tetal: \$ 100.00                                                                                                    |          |                            |                  |                |            |           |          |           |       |              |                  |         |                          |      |                   |         |      |
| Exp         | Expected Contribution Total: \$ 100.00                                                                                                    |          |                            |                  |                |            |           |          |           |       |              |                  |         |                          |      |                   |         |      |
| Ø,          | Hover over this icon when you need additional information.                                                                                                    |          |                            |                  |                |            |           |          |           |       |              |                  |         |                          |      |                   |         |      |
| Note:       | vote: If you select an employee to be deleted, the employee information will be deleted from your view only, not from the recordiceping system.                                                                                                    |          |                            |                  |                |            |           |          |           |       |              |                  |         |                          |      |                   |         |      |
| 0           | Errors must be corrected before continuing to Step 4 - Process and Confirm Your Contributions                                                                                                    |          |                            |                  |                |            |           |          |           |       |              |                  |         |                          |      |                   |         |      |
|             | A Warnings will not prevent you from continuing to Step 4 - Process and Continn Your Contributions, we do encourage your review in case updates are needed.                                                                                                    |          |                            |                  |                |            |           |          |           |       |              |                  |         |                          |      |                   |         |      |
| گا          | In employee account has been terminated, no updates allowed at this time. If you need to make a contribution for this employee, include them here and you will be prompted to reactivate them in step 4. Once they have been reactivated, you will be able to edit their account. |          |                            |                  |                |            |           |          |           |       |              |                  |         |                          |      |                   |         |      |
|             | ? Add Employee 🔻 ? Add New Column 🔻 ? Export 🔻 ? Search 💌 ? Add/Change                                                                                                    |          |                            |                  |                |            |           |          |           |       |              |                  |         |                          |      |                   |         |      |
|             |                                                                                                    |          |                            |                  |                |            |           |          | -         |       |              |                  |         |                          |      | woney S           | rurces  |      |
| Defete      | Edit                                                                                                    | Alent    | 22N 🔆                      | Last Nerre 👌     | hind Name 🛆    | Neme 😔     | Suthx⊖    | BEFO     | ener Ax ⊖ |       |              | LOAN<br>REPAYMEN | . e 😮   | YID<br>Hours ⊖<br>Worked | 0    | YID Total<br>Comp | ÷₽      | Com  |
| 匬           | đ                                                                                                    | <b>A</b> | 000335638                  | AUTO             | TEST           |            |           | s        | 100.00    | \$    | 50.00        | s                |         |                          |      |                   |         |      |
| 匬           | đ                                                                                                    | <b>A</b> | 962396231                  | ENROLL           | TEST           |            |           | s        | 200.00    | s     | 100.00       | s                |         |                          |      |                   |         |      |
| 匬           | đ                                                                                                    | <b>A</b> | 239987581                  | GRIMES           | RICK           |            |           | \$       | 80.00     | \$    | 40.00        | s                |         |                          |      |                   |         |      |
| 匬           | đ                                                                                                    | <b>A</b> | 123456654                  | ENROLLMENT       | TEST           |            |           | s        |           | \$    |              | s 50             | 0.00    |                          |      |                   |         |      |
| 匬           | đ                                                                                                    | <b>A</b> | 125968754                  | DAVIS            | HANK           |            |           | 5        |           | \$    |              | s                |         |                          |      |                   |         |      |
| 匬           | đ                                                                                                    | <b>A</b> | 260458458                  | PAN              | KENNY          |            |           | s        |           | \$    |              | s                |         |                          |      |                   |         |      |
| 匬           | ľ                                                                                                    | <b>A</b> | 123456921                  | MOXY             | JANICE         |            |           | 5        |           | \$    |              | \$               |         |                          |      |                   |         |      |
| 匬           | đ                                                                                                    | <b>A</b> | 111225566                  | TEST             | т              |            |           | s        |           | \$    |              | s                |         |                          |      |                   |         |      |
| 靣           | ľ                                                                                                    | <b>A</b> | 000123456                  | SMITH            | BRENDA         |            |           | \$       |           | \$    |              | s                |         |                          |      |                   |         |      |
| 匬           | ľ                                                                                                    |          | 560560065                  | TEST             | GAIL           |            |           | s        |           | \$    |              | \$               |         |                          |      |                   |         |      |
|             |                                                                                                    |          |                            |                  |                | Totals acr | oss pages | \$380.00 | )         | \$190 | 0.00         | \$50.00          |         |                          |      |                   |         |      |
|             |                                                                                                    |          |                            |                  |                | ٠          |           |          |           |       |              |                  |         |                          |      |                   |         | - F  |
|             |                                                                                                    |          | Money Sou                  | rce Total \$: 62 | 20.00          |            |           |          | Expecte   | d Cor | ntribution T | otal: \$100.0    | 0       |                          |      |                   |         |      |
|             |                                                                                                    |          |                            |                  |                |            |           |          |           |       |              |                  |         |                          |      |                   |         | .    |
| SI          | now                                                                                                    | 10       | <ul> <li>Entrie</li> </ul> | s                | <u>First</u> P | revious    | 1         | 2 3      | 4         | 5     | Next         | ast              |         | Show                     | 1 to | 10 of 22          | .5 entr | ries |
|             |                                                                                                    |          |                            |                  |                |            |           |          |           | 1     | Save An      | d Continue 1     | To Conf | tribution                | Prod | essing            | Ba      | ok - |
|             |                                                                                                    |          |                            |                  |                |            |           |          |           | ╲     |              |                  |         |                          |      |                   |         |      |
|             |                                                                                                    |          |                            |                  |                |            |           |          |           |       |              |                  |         |                          |      |                   |         |      |
|             |                                                                                                    |          |                            |                  |                |            |           |          |           |       |              |                  |         |                          |      |                   |         |      |

# **Step 4: Process and Confirm Your Contributions**

The system will validate the remittance. Click "Continue" when the validation is complete.

| Reference<br>Number                                                                                                    | Payroll<br>Date                      | Expected<br>Total <sup>1</sup> | Division                                          |  |  |  |  |  |
|----------------------------------------------------------------------------------------------------|--------------------------------------|--------------------------------|---------------------------------------------------|--|--|--|--|--|
| 483185061                                                                                                    | 01/29/2015                           | \$100.00                       | P 1 WK1 Weekly                                    |  |  |  |  |  |
| You are now being direct                                                                                                    | ed to the final step to complete the | submission of your con         | tributions.                                       |  |  |  |  |  |
| In this step you will need to confirm your contribution amounts, review any messages and finalize your contribution for funding to your participant accounts. |                                      |                                |                                                   |  |  |  |  |  |
| In this step you will need t<br>your participant accounts                                                                                                    |                                      | is, review any message         | s and initialize your contribution for funding to |  |  |  |  |  |

The following screen will appear if a participant made a contribution in the past but not in this remittance. Review participant termination dates and update if needed. Click "Continue to Confirmation Page."

| Please wait a moment whil<br>contribution in the past, and | e our system reviews this payroll remittance to o<br>d are not making a contribution in this remittance | letermine if there are any pa    | rticipants who have made a         |
|------------------------------------------------------------|----------------------------------------------------------------------------------------------------|----------------------------------|------------------------------------|
| he following participants who                              | have made contributions in the past, are not making a                                                   | contribution in this remittance. | Please indicate if these participa |
| ave been terminated or are or                              | n a leave of absence.                                                                                   |                                  |                                    |
| you provide a termination dat                              | te below our system will update the participant record                                                  | accordingly. If you selected any | reason other than Termination a    |
| eed to update the participant                              | records, please contact the Plan Technical Support Te                                                   | am.                              |                                    |
|                                                            |                                                                                                    |                                  |                                    |
| SN                                                         | Name                                                                                                    | Reason                           |                                    |
| Termination Date Prompts                                   |                                                                                                    |                                  |                                    |
| 89-48-3459                                                 | IGSSIG UHONUSO                                                                                          | Bypass Update                    |                                    |
| 6 <mark>9-38-273</mark> 9                                  | MCSSH LGH KS                                                                                            | Bypass Update                    | -                                  |
| 69-73-3449                                                 | ISGISSH LSLSULC                                                                                         | Bypass Update                    |                                    |
| 99-07-5899                                                 | KSGO HGGS                                                                                               | Bypass Update                    | •                                  |
| 09-80-5989                                                 | MHOO DSOF                                                                                               | Bypass Update                    | •                                  |
| 93-70-6849                                                 | KCOGU GBOTGS                                                                                            | Bypass Update                    | •                                  |
| 39-34-5529                                                 | KSGO GSHHOCO                                                                                            | Bypass Update                    |                                    |
| 09-86-5889                                                 | TGSSH OSUCLGEHEN                                                                                        | Bypass Update                    |                                    |
| 29-07-5959                                                 | MGSOCSF CMBODCBIG                                                                                       | Bypass Update                    | •                                  |
| 09-89-7689                                                 | FHCOC HHUGGS                                                                                            | Bypass Update                    |                                    |
| 29-42-8249                                                 | EGSHUTSNGGS TSCOOGMM                                                                                    | Bypass Update                    | •                                  |
| 39-70-8629                                                 | MGG NSHEG                                                                                               | Bypass Update                    | •                                  |
| 89-18-2389                                                 | TCOOH DBFMSOI                                                                                           | Bypass Update                    |                                    |
| 89-45-3959                                                 | DGYGSMH EHMUSO                                                                                          | Bypass Update                    | •                                  |
| 9-89-7489                                                  | OHEGGMMG FSHSSO                                                                                         | Bypass Update                    | •                                  |
|                                                            | LICONDUNCTORINO                                                                                         | Bypass Lindato                   |                                    |

# Click "Continue to Remit Confirmation."

| be following participants  | Confirmation Page    |                                                   |
|----------------------------|----------------------|---------------------------------------------------|
|                            |                      | -                                                 |
| S SN                       | Name                 | Reason                                            |
| 169-46-3459                | IGSSIG UHUNUSU       | Update to this participant bypassed at this time  |
| 109-30-2139                |                      | Update to this participant bypassed at this time  |
| 700 07 5900                | ISGISSH LSLSULC      | Update to this participant bypassed at this time  |
| 55-07-5655                 | MHOO DOOF            | Update to this participant bypassed at this time  |
| 102 70 6940                | KCOCH CROTOS         | Update to this participant bypassed at this time  |
| 190 24 5520                |                      | Update to this participant bypassed at this time  |
| 103-34-3323<br>200 86 6880 | TOSSH OSUCI CEHEN    | Update to this participant bypassed at this time  |
| 20 07 5050                 | MCSOCSE CMBODCBIC    | Update to this participant bypassed at this time  |
| 509-89-7689                | EHCOC HHUGGS         | Lindate to this participant bypassed at this time |
| 729-42-8249                | EGSHUTSNEGS TSCOOGMM | Undate to this participant bypassed at this time  |
| 389-70-8629                | MGG NSHEG            | Lindate to this participant bypassed at this time |
| 389-18-2389                | TCOOH DBEMSOL        | Undate to this participant bypassed at this time  |
| 589-45-3959                | DGYGSMH EHMUSO       | Update to this participant bypassed at this time  |
| 509-89-7489                | OHEGGMMG ESHSSO      | Undate to this participant bypassed at this time  |
| 249-63-9709                | UGGMDH NGTGSUSO      | Update to this participant bypassed at this time  |

The following reject screen will appear if the system requires additional data to process the contributions. Use the drop-down menu and "Go" button to sort; "Rejects First" will bring rejects to the top. Follow the instructions for each reject. If you have questions about rejects, contact Website Support. When all of the rejects have been cleared, click on "Continue to Final Confirmation."

|                                                           | ess and Confirm Yo                                                                           | ur Contribu               | itions                                                     |                                                      |                 |                                               |                                                 |
|-----------------------------------------------------------|----------------------------------------------------------------------------------------------|---------------------------|------------------------------------------------------------|------------------------------------------------------|-----------------|-----------------------------------------------|-------------------------------------------------|
| 🕐 Remit Info                                              | 😯 Remit Details 🕜 Co                                                                         | nfirmation                |                                                            |                                                      |                 |                                               |                                                 |
| Reference<br>Number                                       | Payrol<br>Date                                                                               | I                         | Expected Di<br>Total <sup>1</sup>                          | ivision                                              |                 | Cash Effe                                     | ctive Date <sup>2</sup>                         |
| 483185061                                                 | 01/29/20                                                                                     | 15                        | \$100.00 P                                                 | 1 WK1 Week                                           | ly              | 02/06/2015                                    | 5                                               |
| <sup>1</sup> Expected Tota<br><sup>2</sup> If processed B | I is used for reconcilia<br>EFORE 2 a.m. Easte                                               | ition purpose<br>rn Time. | s only. It may or n                                        | nay not equal th                                     | he actual total | for the contri                                | bution.                                         |
| Choose Money                                              | Sources View All Re                                                                          | <u>ijects</u>             |                                                            |                                                      |                 |                                               |                                                 |
| Deiret                                                    | - First                                                                                      |                           | Rejects Exist!                                             |                                                      |                 |                                               |                                                 |
| Sort By: Reject                                           | 3 First 👻 Go                                                                                 |                           |                                                            |                                                      |                 |                                               | Displaying 1 - 4 of 4 Re                        |
| E                                                         |                                                                                              |                           | Continue to F                                              | inal Confirmation                                    | on              |                                               |                                                 |
| Add Record                                                | ls Delete Sel                                                                                | ected Record              | ls Delete                                                  | e All Records                                        |                 | Save Cha                                      | anges / Update Totals                           |
| Find a Rec                                                | ord                                                                                          |                           |                                                            |                                                      |                 |                                               |                                                 |
|                                                           |                                                                                              |                           | Next Pag                                                   | ge 🕨                                                 |                 |                                               |                                                 |
|                                                           |                                                                                              | L                         | ast Name /                                                 | Employee                                             | Employer        | Loan                                          |                                                 |
| Reject SSN                                                |                                                                                              | Delete Ir                 | nitial                                                     | Before<br>Tax                                        | Match           | Repayme<br>(amount /                          | nt<br>Ioan # / prepay mthd                      |
| Reject SSN 123456                                         | i654 Update<br>Participant                                                                   | Delete Ir                 | NROLLMENT, T                                               | Before<br>Tax                                        | Match           | Repaymer<br>(amount /<br>50.00                | nt<br>Ioan # / prepay mthd                      |
| Reject SSN                                                | 3654 Update<br>Participant                                                                   | Delete II                 | initial<br>NROLLMENT, T<br>leject R3800: NC<br>ROUP ACCOUI | Before<br>Tax<br>ACTIVE LOA<br>VT                    | AN EXISTS I     | Repaymen<br>(amount /<br>50.00<br>FOR THIS II | nt<br>Ioan # / prepay mthd<br>NDIVIDUAL IN THIS |
| Reject SSN                                                | 3654 Update<br>Participant<br>3-5638 Update<br>Participant                                   | Delete II                 | INROLLMENT, T<br>Reject R3800: NC<br>ROUP ACCOUI           | Before<br>Tax<br>ACTIVE LO/<br>VT<br>100.00          | AN EXISTS /     | Repayme<br>(amount /<br>50.00<br>FOR THIS I   | nt<br>Ioan # / prepay mthd<br>NDIVIDUAL IN THIS |
| Reject SSN<br>(123456)<br>000-3<br>239-9                  | 3-5638 Update<br>Participant<br>3-5638 Update<br>Participant<br>8-7581 Update<br>Participant | Delete                    | INROLLMENT, T<br>Reject R3800: NC<br>ROUP ACCOUI           | Before<br>Tax<br>ACTIVE LOA<br>VT<br>100.00<br>80.00 | AN EXISTS /     | Repayme<br>(amount /<br>50.00<br>FOR THIS I   | nt<br>Ioan # / prepay mthd<br>NDIVIDUAL IN THIS |

Check the boxes under "Verify Money Source" after you have confirmed each money source total is correct. Check the box "I have read and accept all warnings and notices on this page" and then click "Complete Transaction."

| STEP 4: Process a                                                                                                    | STEP 4: Process and Confirm Your Contributions |                                |                           |                                   |                          |               |  |  |  |  |  |
|----------------------------------------------------------------------------------------------------|------------------------------------------------|--------------------------------|---------------------------|-----------------------------------|--------------------------|---------------|--|--|--|--|--|
| 🕐 Remit Info 🥐 Rem                                                                                                    | nit Details ? Confirmation                     |                                |                           |                                   |                          |               |  |  |  |  |  |
| Reference<br>Number                                                                                                    | Payroll<br>Date                                | Expected<br>Total <sup>1</sup> | Division                  | Cash Effe                         | ective Date <sup>2</sup> |               |  |  |  |  |  |
| 483185061                                                                                                    | 01/29/2015                                     | \$100.00                       | P 1 WK1 Weekly            | 02/06/201                         | 5                        |               |  |  |  |  |  |
| <sup>1</sup> Expected Total is used for reconciliation purposes only. It may or may not equal the actual total for the contribution.<br><sup>2</sup> If processed BEFORE 2 a.m. Eastern Time. |                                                |                                |                           |                                   |                          |               |  |  |  |  |  |
| Money Source                                                                                                    | Description                                    |                                | Verif                     | y Money Source                    | Tot                      | al Amount     |  |  |  |  |  |
| BTK 1                                                                                                    | EMPLOYEE BEF                                   | ORE TAX                        |                           |                                   |                          | \$380.00      |  |  |  |  |  |
| ERM 1                                                                                                    | EMPLOYER MAT                                   | СН                             |                           |                                   |                          | \$190.00      |  |  |  |  |  |
|                                                                                                    |                                                |                                |                           |                                   | Expected Total:          | \$100.00      |  |  |  |  |  |
|                                                                                                    |                                                |                                |                           |                                   | Actual Total:            | \$570.00      |  |  |  |  |  |
| Total Amount to be F                                                                                                    | Remitted by Employer:                          |                                |                           |                                   |                          | \$570.00      |  |  |  |  |  |
| If you would like to                                                                                                    | o schedule this contributio                    | n for a later dat              | e, please enter that date | here otherwise contri<br>date sho | ibutions will be effe    | ective on the |  |  |  |  |  |
| Confirmation Message                                                                                                    | es:<br>is not equal to Expected :              | Total                          |                           |                                   |                          |               |  |  |  |  |  |

Warning: Actual Total is not equal to Expected Total. Warning: If you have scheduled contributions with an effective date in the future, your contribution will not be completed until the date you have chosen. If you need to change the date you have selected, please do so before completing this transaction. I have read and accept all warnings and notices on this tage. Use Forfeitures Complete Transaction Cancel

The system will process the payroll. Click "Continue."

#### STEP 4: Process and Confirm Your Contributions

| Reference<br>Number | Payroll<br>Date | Expected<br>Total <sup>1</sup> | Division       |  |  |
|---------------------|-----------------|--------------------------------|----------------|--|--|
| 483185061           | 01/29/2015      | \$100.00                       | P 1 WK1 Weekly |  |  |
|                     |                 |                                |                |  |  |

<sup>1</sup>Expected Total is used for reconciliation purposes only. It may or may not equal the actual total for the contribution.

Completing Transaction .... Please Wait.

This may take some time. You will be notified on this page when complete.

Finished Completing Transaction. Please click 'Continue

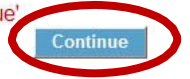

# You can click "Print" to keep a copy of your verification page. Click "Continue."

| Confirm Your Contri                                  | hutions                                                                                                    |                                                                                                    |                                                                                                    |                                                                                                    |                                                                                                    |
|------------------------------------------------------|----------------------------------------------------------------------------------------------------|----------------------------------------------------------------------------------------------------|----------------------------------------------------------------------------------------------------|----------------------------------------------------------------------------------------------------|----------------------------------------------------------------------------------------------------|
| Sommin Four Contr                                    | DULIONS                                                                                                    |                                                                                                    |                                                                                                    |                                                                                                    |                                                                                                    |
|                                                      |                                                                                                    |                                                                                                    |                                                                                                    |                                                                                                    |                                                                                                    |
| Payroll<br>Date                                      | Expected<br>Total <sup>1</sup>                                                                                                    | Division                                                                                                    | Cash Ef                                                                                                    | ffective Date <sup>2</sup>                                                                                                    |                                                                                                    |
| 01/29/2015                                           | \$100.00                                                                                                    | P 1 WK1 Weekly                                                                                                    | 02/06/20                                                                                                    | )15                                                                                                    |                                                                                                    |
| or reconciliation purpo<br>a.m. Eastern Time.        | oses only. It may                                                                                                    | or may not equal the                                                                                                    | e actual total for the cor                                                                                                    | ntribution.                                                                                                    |                                                                                                    |
| Description                                          |                                                                                                    | Ve                                                                                                    | erify Money Source                                                                                                    | Tot                                                                                                    | al Amount                                                                                                    |
| EMPLOYEE BEF                                         | ORE TAX                                                                                                    |                                                                                                    | ✓                                                                                                    |                                                                                                    | \$380.00                                                                                                    |
| EMPLOYER MAT                                         | СН                                                                                                    |                                                                                                    | <ul> <li>Image: A second second s</li></ul> |                                                                                                    | \$190.00                                                                                                    |
|                                                      |                                                                                                    |                                                                                                    |                                                                                                    |                                                                                                    |                                                                                                    |
|                                                      |                                                                                                    |                                                                                                    |                                                                                                    | Expected Total:                                                                                                    | \$100.00                                                                                                    |
|                                                      |                                                                                                    |                                                                                                    |                                                                                                    | Actual Total:                                                                                                    | \$570.00                                                                                                    |
|                                                      |                                                                                                    |                                                                                                    |                                                                                                    |                                                                                                    |                                                                                                    |
| ntted by Employer:                                   |                                                                                                    |                                                                                                    |                                                                                                    |                                                                                                    | \$570.00                                                                                                    |
|                                                      |                                                                                                    |                                                                                                    |                                                                                                    |                                                                                                    |                                                                                                    |
|                                                      |                                                                                                    |                                                                                                    |                                                                                                    |                                                                                                    |                                                                                                    |
| ot equal to Expected                                 | Total.                                                                                                    |                                                                                                    |                                                                                                    |                                                                                                    |                                                                                                    |
| )6/2015 if submitted r                               | low (click "Comp                                                                                                    | olete Transaction" be                                                                                                    | low).                                                                                                    |                                                                                                    |                                                                                                    |
| all warnings and not                                 | ices on this page                                                                                                    |                                                                                                    | ,                                                                                                    |                                                                                                    |                                                                                                    |
|                                                      |                                                                                                    | Continue                                                                                                    |                                                                                                    |                                                                                                    |                                                                                                    |
|                                                      | 1 1 1 1                                                                                                    |                                                                                                    |                                                                                                    |                                                                                                    |                                                                                                    |
| outions have been proce<br>confirmation for your red | ssed and submitte<br>cords.                                                                                                    | d.                                                                                                    |                                                                                                    |                                                                                                    |                                                                                                    |
| -                                                    |                                                                                                    |                                                                                                    |                                                                                                    | Vori                                                                                                    | ication Code:                                                                                                    |
| 58,22,55,120,-46,-59,-97,                            | -94,-90,-56,27,11,4                                                                                                    | 4,-91,-73,58,-34,-59,-102<br>5,40,0,-65,-1                                                                                                    | 2,-102,-63,-14,-93,-73,-72,-<br>8,46,-8,33,119,-80,-31,-60                                                                                                    | 78,117,-15,-23,-97,97,2<br>,-1,-108,-91,46,-47,-12,9                                                                                                    | 4,-40,-125,-4<br>98,79,-80,32                                                                                                    |
|                                                      | Payroll<br>Date<br>01/29/2015<br>or reconciliation purpo<br>a.m. Eastern Time.<br>Description<br>EMPLOYEE BEF<br>EMPLOYER MAT<br>hitted by Employer:<br>ot equal to Expected<br>16/2015 if submitted r<br>t all warnings and not | Payroll       Expected<br>Total <sup>1</sup> 01/29/2015       \$100.00         or reconciliation purposes only. It may<br>a.m. Eastern Time.         Description         EMPLOYEE BEFORE TAX         EMPLOYER MATCH         hitted by Employer:         ot equal to Expected Total.         V6/2015 if submitted now (click "Comp<br>t all warnings and notices on this paper)         outions have been processed and submitted<br>confirmation for your records.         58,22,55,120,-46,-59,-97,-94,-90,-56,27,11,4 | Payroll<br>Date       Expected<br>Total <sup>1</sup> Division         01/29/2015       \$100.00       P 1 WK1 Weekly<br>or reconciliation purposes only. It may or may not equal the<br>a.m. Eastern Time.         Description       Ve         EMPLOYEE BEFORE TAX<br>EMPLOYER MATCH       Ve         nitted by Employer:       Ve         ot equal to Expected Total.       Ve/2015 if submitted now (click "Complete Transaction" be<br>t all warnings and notices on this pare<br>continue         utions have been processed and submitted.<br>confirmation for your records.       S8,22,55,120,46,-59,-97,-94,-90,-56,27,11,44,-91,-73,58,-34,-59,-102<br>54,00,-65,-102                                                                                                    | Payroll<br>Date       Expected<br>Total <sup>1</sup> Division       Cash Ei         01/29/2015       \$100.00       P 1 WK1 Weekly       02/06/20         or reconciliation purposes only. It may or may not equal the actual total for the col<br>a.m. Eastern Time.       Description       Verify Money Source         EMPLOYEE BEFORE TAX       ✓         EMPLOYER MATCH       ✓         hitted by Employer:         ot equal to Expected Total.         K0/2015 if submitted now (click "Complete Transaction" below).         all warnings and notices on this para         output         puttions have been processed and submitted.         confirmation for your records.         58,22,55,120,-46,-59,-97,-94,-90,-56,27,11,44,-91,-73,58,-34,-59,-102,-102,-63,-14,-93,-73,-72,-<br>54,00,-65,-18,46,-8,33,119,-80,-31,-60 | Payroll<br>Date       Expected<br>Total <sup>1</sup> Division       Cash Effective Date <sup>2</sup> 01/29/2015       \$100.00       P 1 WK1 Weekly       02/06/2015         or reconciliation purposes only. It may or may not equal the actual total for the contribution.<br>a.m. Eastern Time.       Total         Description       Verify Money Source       Total         EMPLOYEE BEFORE TAX       ✓         EMPLOYER MATCH       ✓         Expected Total:       Actual Total         nitted by Employer:          ot equal to Expected Total.          Ke/2015 if submitted now (click "Complete Transaction" below).       t.all warnings and notices on this participation         vertices       Continue         vertices          Status Total          Key 22,55, 120, -46, -59, -97, -94, -90, -56, 27, 11, 44, -91, -73, 58, -34, -59, -102, -102, -63, -14, -93, -73, -72, -78, 117, -15, -23, -73, -72, -78, 117, -15, -23, -73, -72, -78, 117, -15, -23, -73, -72, -78, 117, -15, -23, -73, -72, -78, 117, -72, -78, 177, -72, -78, 77, -72, -78, 117, -73, -73, -73, -72, -78, 117, -73, -73, -73, -72, -78, -73, -72, -78, -73, -72, -78, -73, -72, -78, -73, -72, -78, -73, -72, -78, -73, -72, -78, -73, -72, -78, -73, -72, -73, -72, -73, -72, -73, -72, -73, -72, -73, -72, -73, -72, -73, -72, -73, -72, -73, -73, -72, -73, -73, -72, -73, -73, -73, -73, -73, -74, -74, -73, -73, -74, -74, -73, -74, -74, -73, -73, -74, -74, -73, -74, -74, -74, -73, -74, -74, -74, -74, -74, -74, -74, -74 |

Contributions have now been processed. The transaction will be displayed in the "Pending" section of the Process Center until 11:00 p.m. MST on the day you process. If you find an error in your contribution, you can click the X to cancel the transaction.

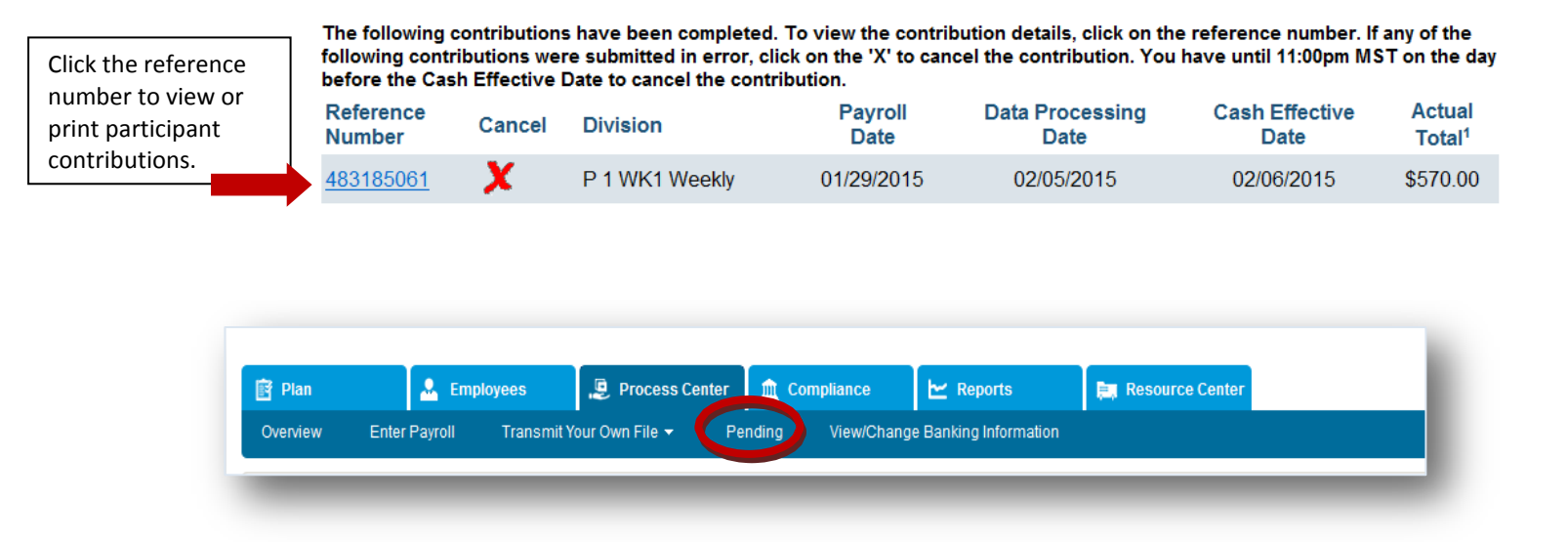

# Appendix

# **Common Error Messages**

You may find you have errors for certain employees that need to be cleared before you can submit your contribution. These errors fall into three categories: missing required participant indicative data, incorrect data formatting, and missing data that allows us to provide certain services.

You can see if any participant indicative data is missing or formatted incorrectly by running a "Participant Data Extract" Report on the **Reports** Tab of the Plan Service Center.

| Field                  | Message                                 |                                       |  |  |  |  |  |  |
|------------------------|-----------------------------------------|---------------------------------------|--|--|--|--|--|--|
|                        | Missing Required Indicative Fiel        | ds                                    |  |  |  |  |  |  |
| First Name             | NULL                                    | First Name is required                |  |  |  |  |  |  |
| Last Name              | NULL                                    | Last Name is required                 |  |  |  |  |  |  |
| SSN                    | NULL                                    | SSN is required                       |  |  |  |  |  |  |
| Address Line 1         | NULL                                    | Address is required                   |  |  |  |  |  |  |
| City                   | NULL                                    | City is required                      |  |  |  |  |  |  |
| State                  | NULL                                    | State is required                     |  |  |  |  |  |  |
| Zip Code               | NULL                                    | Zip Code is required                  |  |  |  |  |  |  |
| Birth Date             | NULL                                    | Birth Date is required                |  |  |  |  |  |  |
| Hire Date              | NULL                                    | Hire Date is required                 |  |  |  |  |  |  |
| Torm Data              | Rehire Date is NOT NULL and Term Date   | Term Date is required when there is a |  |  |  |  |  |  |
|                        | is NULL                                 | Rehire Date                           |  |  |  |  |  |  |
| Data Formatting Issues |                                         |                                       |  |  |  |  |  |  |
| Birth Date             | Invalid Format                          | Format is mm/dd/yyyy                  |  |  |  |  |  |  |
| Email Address          | Invalid Format                          | Format is x@x.x                       |  |  |  |  |  |  |
| Hire Date              | Invalid Format                          | Format is mm/dd/yyyy                  |  |  |  |  |  |  |
| Hours Worked           | Invalid Format                          | Format is 0.00                        |  |  |  |  |  |  |
| Participation Date     | Invalid Format                          | Format is mm/dd/yyyy                  |  |  |  |  |  |  |
| Plan Compensation      | Invalid Format                          | Format is 0.00                        |  |  |  |  |  |  |
| Pre-Entry Compensation | Invalid Format                          | Format is 0.00                        |  |  |  |  |  |  |
| Rehire Date            | Invalid Format                          | Format is mm/dd/yyyy                  |  |  |  |  |  |  |
| Term Date              | Invalid Format                          | Format is mm/dd/yyyy                  |  |  |  |  |  |  |
| Total Compensation     | Invalid Format                          | Format is 0.00                        |  |  |  |  |  |  |
| Ownership Percent      | Invalid Format                          | Format is 0.00                        |  |  |  |  |  |  |
|                        | Missing Required Data for Additional    | Services                              |  |  |  |  |  |  |
|                        | If your plan is using Online Enrollment | Fligibility and is required           |  |  |  |  |  |  |
|                        | but not using Eligibility Tracking      |                                       |  |  |  |  |  |  |
| Participation Date     | If your plan is using Online Enrollment | Participation Date is required        |  |  |  |  |  |  |
|                        | but not using Eligibility Tracking      |                                       |  |  |  |  |  |  |

# **Common Warning Messages**

You may find you have warnings for some of your employees. Warnings will not prevent you from processing your contribution but should be reviewed to ensure you are receiving accurate recordkeeping and selected plan services.

You can review your participant's information by running a "Participant Data Extract" Report on the **Reports** Tab of the Plan Service Center.

| Field                  | Error Condition                                                                 | Message                                     |  |  |  |
|------------------------|---------------------------------------------------------------------------------|---------------------------------------------|--|--|--|
| Birth Date             | Invalid Birth Date                                                              | Employee's age must be between 14 and 100   |  |  |  |
| Hire Date              | Invalid Hire Date                                                               | Hire Date cannot be in the future.          |  |  |  |
| Hire Date              | Invalid Hire Date                                                               | Hire Date must be later than Birth<br>Date  |  |  |  |
| Rehire Date            | Invalid Rehire Date                                                             | Rehire Date must be later than Term<br>Date |  |  |  |
| Term Date              | Invalid Term Date                                                               | Term Date must be later than Hire<br>Date   |  |  |  |
| Hours Worked           | Required if your plan uses Vesting<br>Tracking or Eligibility Tracking services | Hours required for vesting or eligibility   |  |  |  |
| Hours Worked           | if Hours entered > 3000                                                         | Hours entered are greater than 3,000        |  |  |  |
| Plan Compensation      | If American Funds is providing testing services.                                | Plan Comp required for testing              |  |  |  |
| Pre-Entry Compensation | If American Funds is providing testing services.                                | Pre-Entry Compensation required for testing |  |  |  |
| Total Compensation     | If American Funds is providing testing services.                                | Total Comp required for testing             |  |  |  |
| Employer ID            | Invalid Format                                                                  | Numeric                                     |  |  |  |

# **Step 3 Functions**

# Add Employee

You may add an employee to your plan by clicking "Add Employee" and entering the employee's Social Security number.

| ?  | Add Employee | Add New Column | ▼ ? | Export    | V    | 0 | Search | V | 0     | Add/Change<br>Money Sources |
|----|--------------|----------------|-----|-----------|------|---|--------|---|-------|-----------------------------|
|    |              |                |     | Add Emplo | oyee |   |        |   |       |                             |
|    | SSN:         |                |     |           |      |   |        |   |       |                             |
| Co | n firm SSN:  |                |     |           |      |   |        |   |       |                             |
|    |              |                |     |           |      |   |        |   | Conii | oue Cancel                  |

If the employee already exists in the plan, you will receive a message asking if you want to include them in the remittance. Click "Continue" to add the employee or "Cancel" to go back to the previous screen.

| 🕐 Add Employee 🔺                | 😮 Add New Column 🔻                  | 8             | Export        | $\mathbf{\nabla}$ | 0         | Search         | $\mathbf{\nabla}$ | 0                      | Add/Change<br>Money Sources |
|---------------------------------|-------------------------------------|---------------|---------------|-------------------|-----------|----------------|-------------------|------------------------|-----------------------------|
| This employee exists in the pla | an and/or division you are contribu | uting for. Wo | ould you like | to restore        | the emplo | oyee to this c | ontribution       | r If so, clic<br>Conti | ck Continue.<br>nue Cancel  |

If the employee already exists in the remittance, you will be notified and can click "Continue" to go back to the remittance, where the employee will appear at the top of the list.

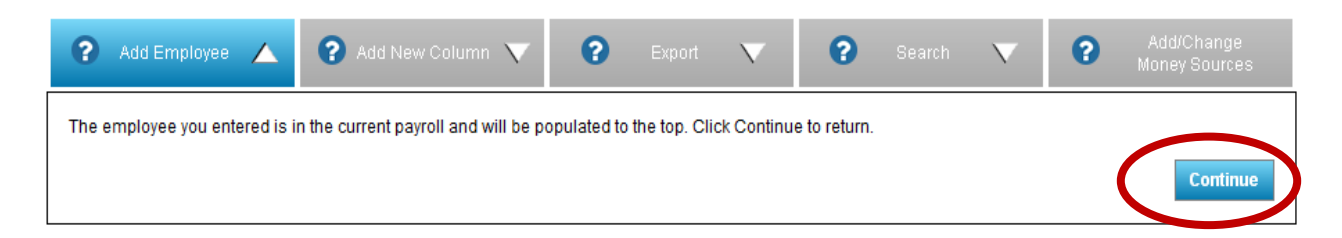

Return to Step 3: Update Your Employee and Contribution Information

## Add New Column

You can add new data elements to your remittance to maintain more comprehensive employee information. These data fields will be pulled in to the remittance and populated with any information we have for your employees for those fields. You cannot remove required data columns. Click "Close" to continue editing the contributions.

| ? Add Employee 🔨                     | ? Add New Column 🔺                          | ? Export 🔻       | 😮 Search 🔻 😯       | Add/Change<br>Money Sources |
|--------------------------------------|---------------------------------------------|------------------|--------------------|-----------------------------|
| heck a box to include an optional co | olune. Uncheck to remove the optional colum | mn.              |                    |                             |
| Country                              | Ownership Percent                           | Gender           | VTD Total Comp     |                             |
| Email (Work)                         | Officer                                     | Salary Amount    | VTD Plan Comp      |                             |
| Employee ID                          | Highly Compensated                          | Salary Frequency | VTD Pre-Entry Comp |                             |
| Trade Monitoring                     |                                             | Marital Status   |                    |                             |
|                                      |                                             |                  |                    | Clos                        |

You can scroll through the remittance to see the additional columns using the scroll bar under the list of employees.

| •      |                                                                                         | Add Empl | oyee 🥆     | Ad          | d New Colum            | n 🥆           | •               | Export      | $\mathbf{\nabla}$     | 2             | 🕨 Sear        | rch      | $\mathbf{\nabla}$ |    | ?             | Add/C<br>Money S | hange<br>Sources |
|--------|-----------------------------------------------------------------------------------------|----------|------------|-------------|------------------------|---------------|-----------------|-------------|-----------------------|---------------|---------------|----------|-------------------|----|---------------|------------------|------------------|
| Delete | Edit                                                                                    | Alert 🌧  | ssn 👌      | Last Name 🔶 | First Name 🔶           | Zip<br>Code ⇔ | VVork<br>Number | Extension 🔶 | Participation<br>Date | •• ⇔ <b>€</b> | Code          | <b>•</b> | Ivision<br>D      | '  | Division<br>E | Gender ⊖         | € Employee ⇔     |
| ⑪      | Ľ                                                                                       |          | 222809987  | JONES       | CORINNE                | 1             | -               |             | 06/01/2010            | ٢             | ⁄es           | D13      | Testing           | E9 | Testing       | FEMALE           | 001015           |
| 匬      | Ø                                                                                       |          | 315789965  | TEST        | EEYORE                 | 1-5002        | -               |             | 02/01/2002            | Y             | (es           | D13      | Testing           | E9 | Testing       | MALE             |                  |
| 匬      | Ľ                                                                                       | <b>A</b> | 256987845  | TEST        | DAISY                  | 1-5002        | -               |             | 01/01/2000            | ٢             | (es           | D11      | Testing           | E1 | Testing       | FEMALE           |                  |
| 匬      | Ø                                                                                       | <b>A</b> | 359784599  | TESTS       | CHARLIE                | 1-5002        | -               |             | 01/01/1996            | Y             | (es           | D13      | Testing           | E9 | Testing       | MALE             |                  |
| 匝      | Ľ                                                                                       | <b>A</b> | 123888140  | AUTO        | SUPRESS                | 1-5002        | -               |             | 01/16/2012            | ٢             | res           | D13      | Testing           | E9 | Testing       |                  |                  |
| 匬      | Ø                                                                                       |          | 525252989  | TEST        | GAP                    | 1-5002        | -               |             | 09/15/2014            | ٢             | (es           | D13      | Testing           | E9 | Testing       | FEMALE           |                  |
| 匬      | Ľ                                                                                       |          | 741009963  | TESTING     | TEST                   | 4             | -               |             | 09/29/2014            | ٢             | (es           | D11      | Testing           | E9 | Testing       | MALE             |                  |
| 匬      | Ø                                                                                       | <b>A</b> | 123888141  | AUTO        | SUPRESS                | 1-5002        | -               |             | 01/16/2012            | Y             | (es           | D13      | Testing           | E9 | Testing       |                  |                  |
| 匬      | Ø                                                                                       | <b>A</b> | 545545454  | FORSYTHE    | SANDY                  | 1-5002        | -               |             | 07/23/2012            | ٢             | (es           | D13      | Testing           | E9 | Testing       |                  |                  |
| 匬      | Ľ                                                                                       |          | 999888776  | POST        | PRODTEST               | 1-5002        | -               |             | 06/01/2014            | N             | 10            | D11      | Testing           | E1 | Testing       | MALE             |                  |
|        |                                                                                         |          |            |             |                        | •             |                 |             | •                     |               |               |          |                   |    |               |                  |                  |
|        |                                                                                         |          |            |             |                        | *             |                 |             |                       |               |               |          |                   |    |               |                  | 4                |
|        |                                                                                         | Mo       | oney Sourc | e Total \$: |                        |               |                 | Exp         | pected Cont           | ributi        | on Total: \$1 | 100.0    | 00                |    |               |                  |                  |
| Sł     | iow                                                                                     | 10 💌     | ] Entries  |             | <u>First</u> <u>Pr</u> | <u>evious</u> | 1               | 2 3         | <u>4</u> <u>5</u>     |               | <u>Next</u>   | Last     |                   |    | Show          | 1 to 10 of 2     | 225 entries      |
|        | Enter contribution amount to continue Save And Continue To Contribution Processing Back |          |            |             |                        |               |                 |             |                       |               |               | Back     |                   |    |               |                  |                  |

Return to Step 3: Update Your Employee and Contribution Information

Export

The export option creates a report with employee data from the remittance that can be saved for your records or used as a template to create files for importing ongoing remittances and employee indicative data. For more information on how to use the file for Payroll Data Interchange (PDI), contact Website Support. Click on "Continue" to generate the report and get back to the remittance screen. You will be notified with an e-mail when the report is available to download.

| ? Add Employee 🔻                                                                                                    | ? Add New Column 🗸 ? | Export | ? Search |  | Add/Change<br>Money Sources |  |  |  |  |  |
|----------------------------------------------------------------------------------------------------|----------------------|--------|----------|--|-----------------------------|--|--|--|--|--|
| Export Pressing Continue will create report which may be accessed using Manage My Reports under the 'Reports' tab. You will be notified by e-mail when your report is available to download. Continue Continue |                      |        |          |  |                             |  |  |  |  |  |

Return to Step 3: Update Your Employee and Contribution Information

# Search

You may locate an employee in the remittance you are working on by using the search feature.

| 🗿 Add Employee 🔻        | 😢 Add New Column 🔻 | C Export      | V ?    | Search 🔺 | Add/Change<br>Money Sources |
|-------------------------|--------------------|---------------|--------|----------|-----------------------------|
|                         |                    | Search/Find F | Record |          |                             |
| Search By Search Pa     | rameter            |               |        |          |                             |
| SSN 💌                   |                    |               |        |          |                             |
| Last Name<br>First Name |                    |               |        |          | Search Cance                |

The "Cancel" button will take you back to the remittance screen.

| ?     | ) p  | Add Emp   | oloyee 🔨           | Ad             | d New Columi    | n 🔻           | <b>?</b> •          | (port 🔍                | ?                                | Search                       |                              | <b>?</b> M    | Add/Change<br>oney Source | e<br>es |
|-------|------|-----------|--------------------|----------------|-----------------|---------------|---------------------|------------------------|----------------------------------|------------------------------|------------------------------|---------------|---------------------------|---------|
|       |      |           |                    |                |                 |               | Search/F            | ind Reco               | rd                               |                              |                              |               |                           |         |
| s     | earc | ch By     | Search             | Parameter      |                 |               |                     |                        |                                  |                              |                              |               |                           |         |
| 3     | SSN  | 1         | • 10410            | 4104           |                 |               |                     |                        |                                  |                              |                              |               |                           |         |
|       |      |           |                    |                |                 |               |                     |                        |                                  |                              |                              | Searc         | h Can                     | icel    |
| 4     | 🔔 F  | Participa | ants meetir        | ng search crit | eria already ir | n payroll.    |                     |                        |                                  |                              |                              |               |                           |         |
|       |      |           |                    |                |                 |               |                     |                        |                                  |                              |                              |               |                           |         |
| elete | Edit | Alert     | SSN 🖯              | Last Name 🕁    | First Name 🕁    | Zip<br>Code ⊖ | Work ⇔<br>Number    | Extension 🔶            | Participation<br>Date            | Code Code                    | Division<br>D                | Division<br>E | Gender                    | 🕜 Emp   |
| Î)    | Ø    | A         | 104104104          | DIVISIONS      | LUCY            | 80013         | -                   |                        | 03/01/2014                       | Yes                          | D13 Testing                  | E9 Testing    | FEMALE                    |         |
| eiete | Edit | Alert 4   | SSN ⊖<br>104104104 | Last Name 🕁    | First Name 🕁    | Zip<br>Code ↔ | VVork ⇔<br>Number ↔ | Extension $\bigotimes$ | Participation<br>Date 03/01/2014 | P Eligibility<br>Code<br>Yes | Division<br>D<br>D13 Testing | E9 Testing    | FEMALE                    | 9       |

Return to Step 3: Update Your Employee and Contribution Information

#### Add/Change Money Sources

This section allows you to go back to Step 2 and add or remove money sources from the remittance you are currently working on. Note: If you hit the back button it will take you back to Step 1. Once you have made your changes, click "Continue" to get back to Step 3, updating your employee and contribution information

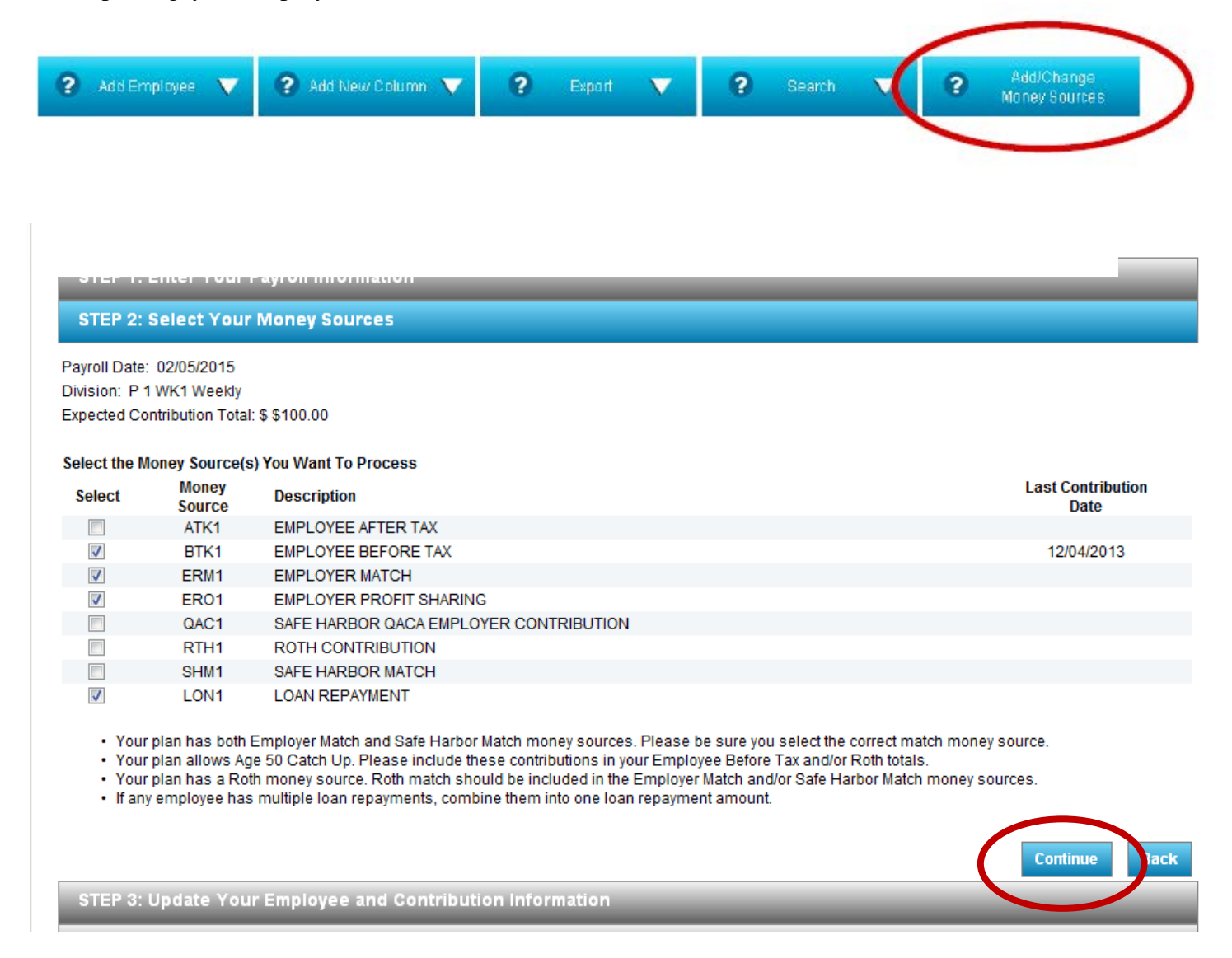

Return to Step 3: Update Your Employee and Contribution Information

FOR PLAN SERVICE CENTER (PSC) USERS ONLY.  $$20\end{tabular}$